不動了之助

## 不動3之助2.5 いえらぶ送信マニュアル

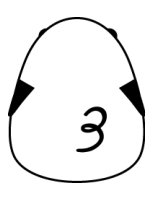

1

## ■ 送信ボタンの表示

- 1 【不動3之助】の上部コマンドで「ユーザー設定」をクリックします。
- 2 画面最下部の「ポータル情報」の「開く」ボタンをクリックします。
- ③ 「ホームページ他」のタブを開き、いえらぶから提供されているアカウント情報(ID,パスワード)を入力して ください。
- ④ 画面上部の「保存」を押してください。

| 1. 32 Maraus |                 |          |                   |
|--------------|-----------------|----------|-------------------|
| いえらふじししし     | TD app@papp.inl | 1020-8-8 | indenindenindenin |
| muleo        | in aggregation  |          | րափանանան         |
|              |                 |          |                   |

■ 物件登録

「ポータル送信」ページでmulco(いえらぶ)の「物件登録」ボタンを押すと、現在一覧で選択中の物件情報をサイトに送ることができます。

- ・「物件登録」ボタンを押すと、サイトにログインし、建物情報の新規登録を行います。
- ・「サイトを開く」ボタンを押すと、サイトにログインして物件一覧ページまで進みます。
- ・「物件削除」「掲載期間延長」「物件更新」ボタンを押すと、ログインしてその物件を検索した後、各処理を行い ます。

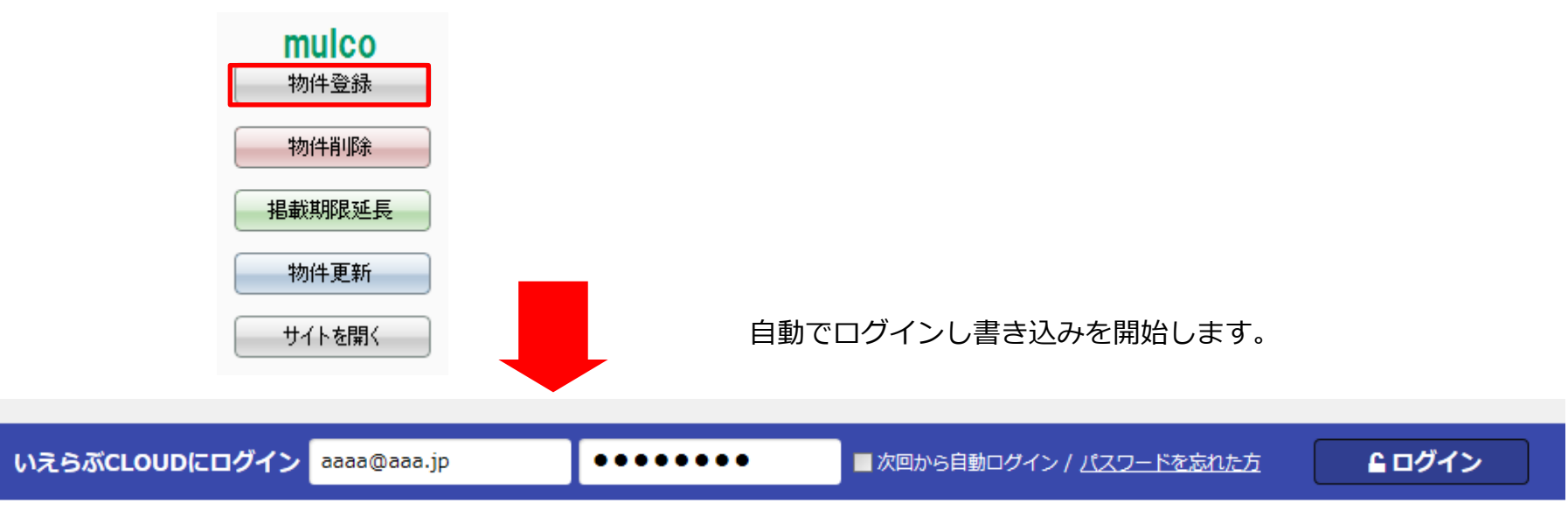

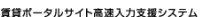

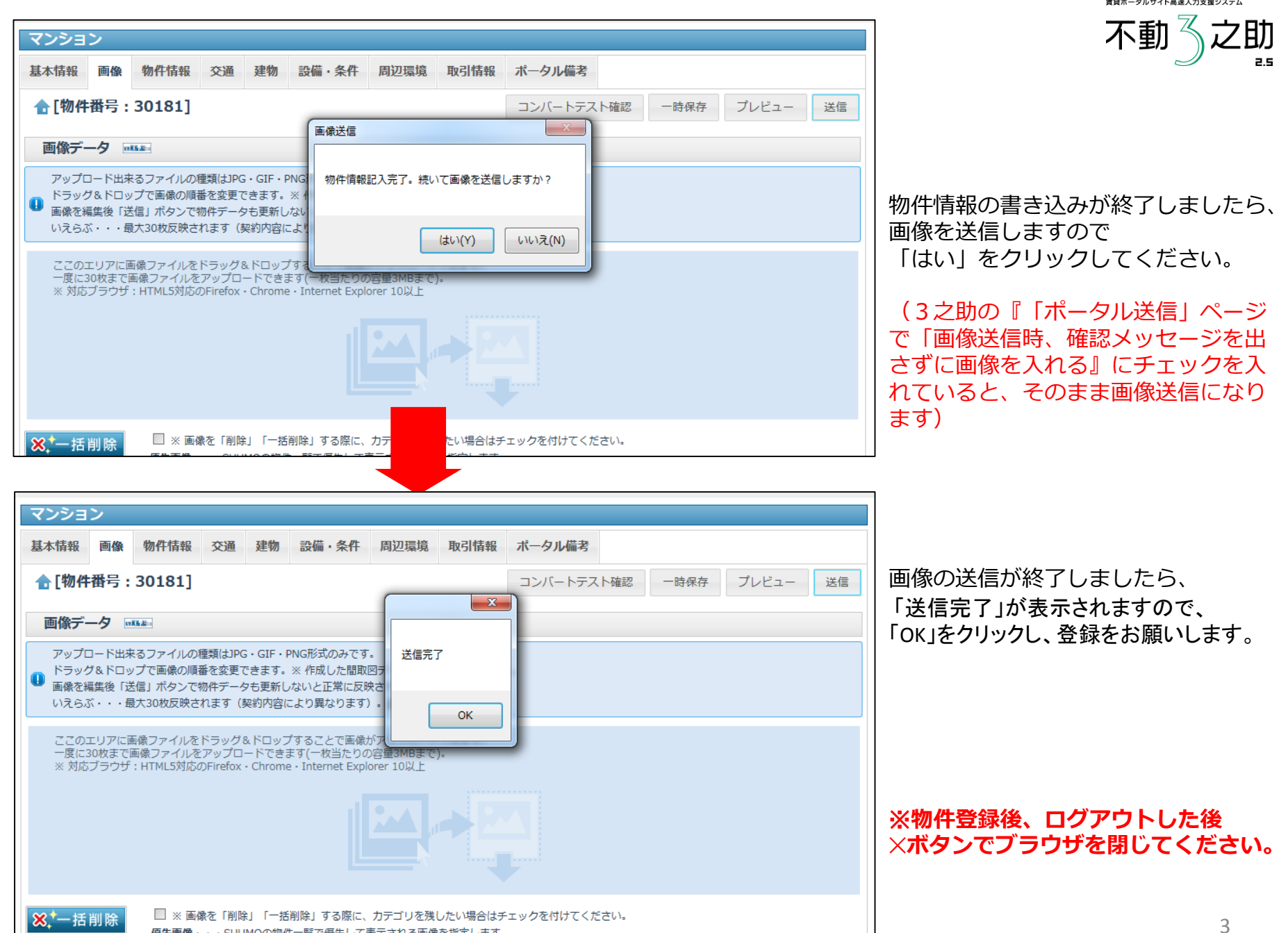

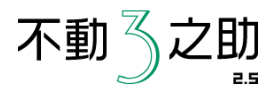

■ 物件削除・掲載期限延長・物件更新・サイトを開く

・3之助の「ポータル送信」でmulco(いえらぶ)のそれぞれのボタンを押して送信します。 (ブラウザが閉じている状態でボタンを押してください)

・各操作が終わったら必ず、ログアウト後、×ボタンでブラウザを閉じてください。

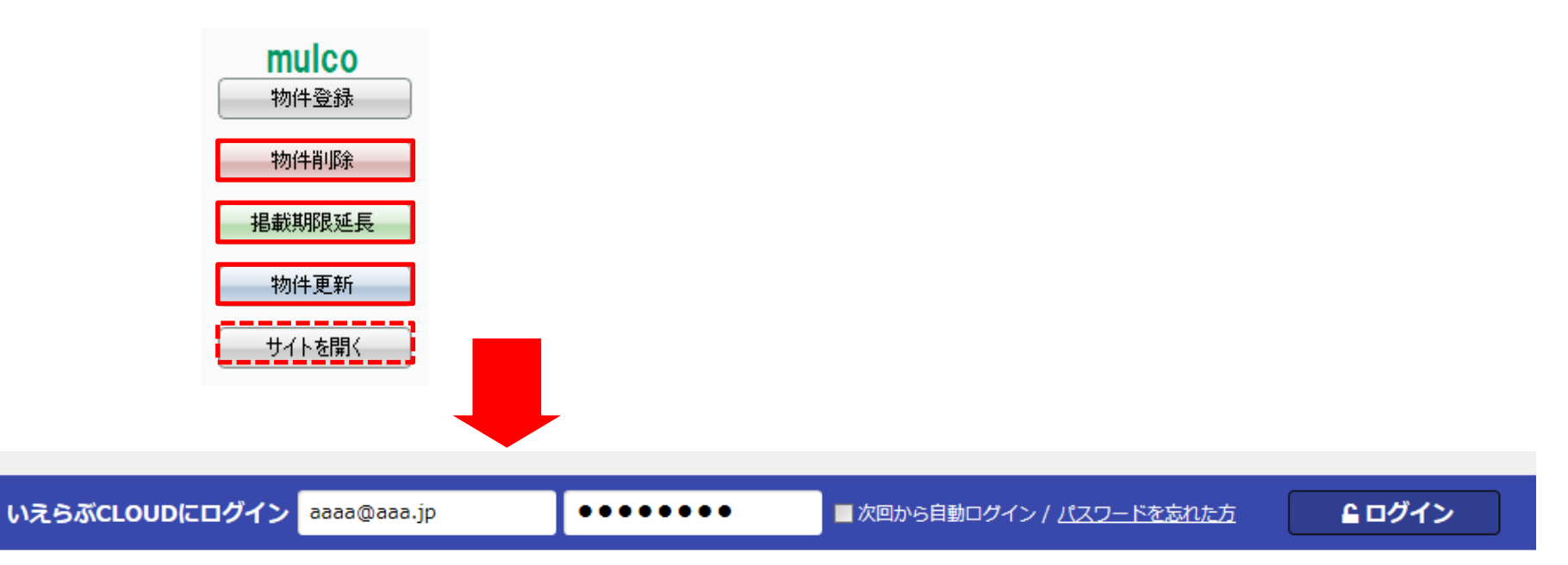

## 「ポータル送信」機能は手入力で物件登録を行う状態を高速化したものです。 このため、送信は物件1件ごとに行う形となります。